# GitHub

#### 概要

AUTORO では、GitHub と連携する事で、指定のリポジトリに対してワークフロー Yaml を同期することが可能になります。

ご利用には別途お申し込みが必要です。お問い合わせチャット、もしくは、営業担当者へご連絡ください。

#### **GitHub**と連携する

最初に AUTORO の左側のサイドバーの「設定」をクリックします。

| ••                | AUTORO                     | ≡ ワークフロー | AUTORO | ~ |
|-------------------|----------------------------|----------|--------|---|
| ::                | ダッシュボード<br>フォルダー           | +        |        |   |
| <b>∢</b><br>≡     | ワークフロー<br>カスタムアクション        |          |        |   |
| <b>₽</b>          | テンプレート<br>セッション            |          |        |   |
|                   | ストレージ<br>コネクション            |          |        |   |
| ©<br>©            | スケジュール<br>シークレット<br>データストア |          |        |   |
| •                 | クッキー<br>パッケージ              |          |        |   |
| \$                | 設定                         |          |        |   |
| サポー               | ۲.                         |          |        |   |
| ッホー<br>コミュ<br>ドキュ | -71<br>XXF                 |          |        |   |

「設定」をクリックすると、プロジェクトの設定画面に移動します。「GitHub と連携する」をクリックします。

| 👕 AUTORO          |           | ≡ プロジェク   | ト設定           | AUTORO 🗸                              |
|-------------------|-----------|-----------|---------------|---------------------------------------|
| ::                | ダッシュボード   | プロジェクト基本設 | ÷             |                                       |
|                   | フォルダー     | JUJI TETR | ~             | · · · · · · · · · · · · · · · · · · · |
| ٩                 | ワークフロー    | 組織        | Tutorial Inc. |                                       |
| :=                | カスタムアクション | 名前        | AUTORO        |                                       |
| ■ <b>■</b><br>■ + | テンプレート    | 説明        |               |                                       |

:

| Ð                                           | セッション  | CitHub Bono       | CITHURと連進する |      |          |    |             |
|---------------------------------------------|--------|-------------------|-------------|------|----------|----|-------------|
|                                             | ストレージ  | оппир керо        | GIHOBCERSS  |      |          |    |             |
| <                                           | コネクション | コラボレーター設定         |             |      |          |    | 追加する        |
| ()                                          | スケジュール |                   |             |      |          |    |             |
| Ø                                           | シークレット | コラボレーター           |             |      |          |    |             |
| ≣                                           | データストア | The second second |             | オーナー | Accepted | 行住 | 301.04      |
| 6                                           | クッキー   |                   |             |      |          | 隴朱 | 印际          |
| -                                           | パッケージ  |                   |             |      |          |    |             |
| \$                                          | 設定     | サポート              |             |      |          |    | <u>追加する</u> |
|                                             |        | 設定されていません         |             |      |          |    |             |
| サポー                                         | ۲.     |                   |             |      |          |    |             |
| サポー                                         | -トサイト  | ゲートウェイ            |             |      |          |    | 追加する<br>    |
| 222                                         | ニティ    | 利用中のゲートウェイ        |             |      |          |    |             |
| ドキュメント<br>localhost:3000/projects/8/folders |        | API+-             |             |      |          |    | 作成する        |

「GitHub と連携する」をクリックすると、GitHub へのログイン画面が表示されます。連携に利用するア カウントを入力してください。

ログインすると「AUTORO」はユーザー様の代わりに、ユーザー様の GitHub アカウントが管理している リポジトリに対する読み書きを行う権限を要求します。

ユーザー様の所属組織で管理しているリポジトリに対して読み書きを行う場合は、所属組織への権限リク エストを行ってください。

| Authorize Robotic Crov                                                         | vd Sync |
|--------------------------------------------------------------------------------|---------|
|                                                                                |         |
| Robotic Crowd Sync by Tutorial-Inc<br>wants to access your ShuheiYoshino accou | int     |
| Organizations and teams<br>Read-only access                                    | ~       |
| Repositories<br>Public and private                                             | ~       |
| Organization access                                                            |         |

| http                            | Authorizing will redirect to<br>s://console.roboticcrowd. |   |                               |  |
|---------------------------------|-----------------------------------------------------------|---|-------------------------------|--|
|                                 |                                                           |   |                               |  |
| Not owned or operated by GitHub | Created 2 days ago                                        | ۵ | Fewer than 10<br>GitHub users |  |
|                                 | Learn more about OAuth                                    |   |                               |  |

アクセス権限を「AUTORO」に与える事に同意した上で「許可」をクリックしてください。

| Authorize Robotic Crowd Sync                                                                                                    |
|----------------------------------------------------------------------------------------------------|
| Robotic Crowd Sync by Tutorial-Inc         wants to access your ShubelYoshine account         Image: Crowd Sync by Tutorial-Inc         Repositories         Public and private         Organization access         Tutorial-Inc         Repositories         Request |
| nttps://console.roboticcrowie.com                                                                                                    |
| O Not owned or O Created 2 days ago E Fewer than 10 Github users                                                                                                    |
| Learn more about OAuth                                                                                                    |
|                                                                                                    |

「許可」をクリックすると、AUTORO のプロジェクトの設定画面にリダイレクトされます。「リポジトリ を登録する」のボタンが表示されていれば GitHub との連携に成功しています。

次に、同期するリポジトリを設定します。「リポジトリを登録する」をクリックします。

サポート

| •             | AUTORO              | ☰ プロジェクト設;                    | 定                | TEST 🗸    |
|---------------|---------------------|-------------------------------|------------------|-----------|
| 55<br>10      | ダッシュポード<br>フォルダー    | プロジェクト基本設定                    |                  | ľ         |
| <b>∢</b><br>≡ | ワークフロー<br>カスタムアクション | 組織名前                          | katsuno-test     |           |
| ##<br>•0      | テンプレート<br>セッション     | 説明                            |                  |           |
|               | ストレージ               | GitHub Repo                   | リポジトリを登録する       | 連携を解除する   |
| 0             | スケジュール              | コ <b>ラボレーター</b> 設定<br>コラボレーター |                  | 追加する<br>  |
|               | データストア              |                               | オーナー Accepted 編集 | 削除        |
| •             | クッキー<br>パッケージ       | ++ +# L                       |                  | 20-10-1-7 |
| \$            | 設定                  | 設定されていません                     |                  |           |

「リポジトリを登録する」をクリックすると、GitHubと連携したアカウント名とリポジトリ選択欄が表示 されます。

| •             | • AUTORO                   | ☰ プロジェクト                    | 設定                                          | TEST 🗸   |             |
|---------------|----------------------------|-----------------------------|---------------------------------------------|----------|-------------|
| ।।<br>।।<br>। | ダッシュポード<br>フォルダー<br>ワークフロー | プロジェクト基本設定<br>組織            | katsuno-test                                |          | i           |
| ≡<br>∎₽       | カスタムアクション<br>テンプレート        | 名前<br>説明                    | <sub>test</sub><br>リポジトリ連携                  |          |             |
| C             | セッション<br>ストレージ<br>コネクション   | GitHub Repo                 | アカウント名:toymari<br>リポジトリ<br>owner/repository | Ţ        | 連携を解除する     |
| ۲<br>د<br>ک   | スケジュール<br>シークレット           | <b>コラボレーター設定</b><br>コラボレーター |                                             |          | <u>追加する</u> |
| ≡<br>●        | データストア<br>クッキー             | 勝野                          |                                             | キャンセル 連携 | 編集 削除       |
| \$            | バッケージ<br>設定                | サポート                        |                                             |          | 追加する        |
| サポー<br>サポー    | F<br>-FA4                  | ゲートウェイ                      |                                             |          | 追加する        |

リポジトリ選択欄をクリックすると、ユーザー様のリポジトリと、所属組織のリポジトリが選択肢として 表示されます。 連携したいリポジトリを選択するか、または直接入力して指定します。

| •       | AUTORO           | ≡ プロジェクト              | 設定                      | Test 🗸    |
|---------|------------------|-----------------------|-------------------------|-----------|
| ::      | ダッシュボード<br>フォルダー | プロジェクト基本設定            |                         | ľ         |
| ٩       | ワークフロー           | 組織                    | katsuno-test            |           |
| :=      | カスタムアクション        | 名前                    | test                    |           |
| <b></b> | テンプレート           | 説明                    | リポジトリ連携                 |           |
| Ð       | セッション            | GitHub Repo           | アカウント名:toymari          | 連携を経除する   |
|         | ストレージ            |                       | リボジトリ                   |           |
| <       | コネクション           | コラボレーター設定             | owner/repository        | 追加する      |
| ()      | スケジュール           |                       | toymari/test-repository |           |
| Ø       | シークレット           | 19/10-9-              | toymari/sample-img      |           |
| ≣       | データストア           |                       | toymari/rc_repository1  | 編集削除      |
| 6       | クッキー             |                       | toumoni/m remonitor/0   |           |
|         | パッケージ            | ++ #2 b               | loyman/rc_repositoryz   | )迫 ho 未 Z |
| \$      | 設定               | -7 - <del>7</del> - 7 | toymari/rc_repository4  |           |
|         |                  | 設定されていません             | toymari/rc_repository3  |           |
| サポー     | ٢                |                       |                         |           |
| サポ-     | -トサイト            | ゲートウェイ                |                         | 追加する      |

リポジトリを新規に作成したい場合は新規作成オプションにチェックを入れ、プライベートリポジトリに

| •             | AUTORO              | = プロジェクト設定                                          | TEST 🗸                                     |
|---------------|---------------------|-----------------------------------------------------|--------------------------------------------|
|               | ダッシュボード<br>フォルダー    | プロジェクト基本設定                                          | 1                                          |
| <b>∢</b><br>≡ | ワークフロー<br>カスタムアクション | <sup>組織</sup> katsuno-test<br><sup>名前</sup> リポジトリ連携 |                                            |
| <b>••</b>     | テンプレート<br>セッション     | 説明<br>アカウント名:toymari                                | 連携を解除する                                    |
|               | ストレージ<br>コネクション     | toymari/test-repository X<br>コラボレーター設定              | 追加する                                       |
| ()<br>()      | シークレット              | コラボレーター                                             |                                            |
| •             | テータストア<br>クッキー      | キャンセル 連携                                            | 編集削除                                       |
| <b>\$</b>     | パッケージ<br>設定         | サポート                                                | 追加する                                       |
| サポー           | 4                   | 設定されていません<br>ゲートウェイ                                 | 追加する                                       |
| サポ-           | ートサイト               |                                                     | 10月11日 10日 10日 10日 10日 10日 10日 10日 10日 10日 |

### リポジトリを指定したら「連携」をクリックします。

| •          | AUTORO                     | = プロジェクト設定                                                                           | TEST 🗸      |
|------------|----------------------------|--------------------------------------------------------------------------------------|-------------|
| ::<br>•    | ダッシュポード<br>フォルダー<br>ワークフロー | プロジェクト基本設定<br>組織 katsuno-test                                                        | 1           |
| :=<br>:::  | カスタムアクション<br>テンプレート        | 名前リポジトリ連携                                                                            |             |
| ₽          | セッション<br>ストレージ             | <sup>あたゆ3</sup><br>アカウント名:toymari<br>GitHub Repo<br>リポジトリ<br>toymari/rc, repository1 | 連携を解除する     |
| <b>\$</b>  | コネクション<br>スケジュール           | コラボレーター設定 ✓ リポジトリを新規作成する                                                             | <u>追加する</u> |
|            | シークレット<br>データストア           | コラボレーター Vポジトリをプライベートにする                                                              | 編集 削除       |
| •          | クッキー<br>パッケージ              | キャンセル <b>連携</b>                                                                      |             |
| \$         | 設定                         | サ <b>ホート</b><br>設定されていません                                                            | 近加する        |
| サポー<br>サポー | ・ト<br>-トサイト                | ゲートウェイ                                                                               | 追加する        |

## 指定したリポジトリ名が表示されていればリポジトリの連携に成功しています。

| AUTORO |         | ≡ プロジェクト設定 |              |  |    |  |
|--------|---------|------------|--------------|--|----|--|
|        | ダッシュボード |            |              |  |    |  |
|        | フォルダー   | プロジェクト基    | 本設定          |  | l' |  |
| ٩      | ワークフロー  | 組織         | katsuno-test |  |    |  |

| ≔          | カスタムアクション | 名前          | test            |      |          |    |                 |
|------------|-----------|-------------|-----------------|------|----------|----|-----------------|
| <b></b> +  | テンプレート    | 説明          |                 |      |          |    |                 |
| Ð          | セッション     | GitHub Beng |                 | rv1  |          |    | <b>油堆を解除す</b> る |
|            | ストレージ     |             | Comary reposite |      |          |    |                 |
| <          | コネクション    | コラボレーター設定   |                 |      |          |    | 追加する            |
| $\bigcirc$ | スケジュール    |             |                 |      |          |    |                 |
| Ø          | シークレット    | コラボレーター     |                 |      |          |    |                 |
| ≣          | データストア    |             |                 | オーナー | Accepted | 运生 | ¥11 BQ          |
| •          | クッキー      |             |                 |      |          | 牆未 | 月川休             |
|            | パッケージ     |             |                 |      |          |    |                 |
| ¢          | 設定        | サポート        |                 |      |          |    | 追加する<br>        |
|            |           | 設定されていません   |                 |      |          |    |                 |
| サポート       |           | ゲートウェイ      |                 |      |          |    | 追加する            |
| シバート ツイト   |           |             |                 |      |          |    |                 |

## リポジトリと同期する

Yaml ファイルをリポジトリと同期するには、プロジェクト設定画面の「Push する」をクリックします。

| •               | AUTORO           | ☰ プロジェクト設?  | 定                      |      |          |              | TEST 🗸  |
|-----------------|------------------|-------------|------------------------|------|----------|--------------|---------|
|                 | ダッシュボード<br>フォルダー | プロジェクト基本設定  |                        |      |          |              | ľ       |
| ۹,              | ワークフロー           | 組織          | katsuno-test           |      |          |              |         |
| :=              | カスタムアクション        | 名前          | test                   |      |          | $\mathbf{X}$ |         |
| <b>■■</b><br>■+ | テンプレート           | 説明          |                        |      |          |              |         |
| Ð               | セッション            | GitHub Repo | O tovmari/rc repositor | rv1  |          | PUSH to a    | 連携を解除する |
|                 | ストレージ            |             |                        |      |          |              |         |
| <               | コネクション           | コラボレーター設定   |                        |      |          |              | 追加する    |
| (               | スケジュール           |             |                        |      |          |              |         |
| Ø               | シークレット           | コラホレーター     |                        |      |          |              |         |
| ≣               | データストア           |             |                        | オーナー | Accepted | 編集           | 削除      |
| •               | クッキー             |             |                        |      |          | ארא שומי     | 133101  |
| -               | パッケージ            |             |                        |      |          |              |         |
| \$              | 設定               | サホート        |                        |      |          |              | 追加する    |
|                 |                  | 設定されていません   |                        |      |          |              |         |
| サポー<br>サポー      | ートサイト            | ゲートウェイ      |                        |      |          |              | 追加する    |

「Successfully pushed.」の表示がされたら同期は成功です。

## 注意事項

- GitHubアカウントの連携、リポジトリの登録ができるのは組織管理者、またはプロジェクトオーナー に限られます。
- 同期を実行できるのは組織管理者、プロジェクトオーナー、コラボレーター(編集者)です。コラボレーター(実行者)には同期する権限がありません。
- 1 プロジェクトに連携できるリポジトリは1つです。

- リポジトリ内でフォルダ分けされてしまうことを避けるため、ワークフロー名に含まれるスラッシュ / はアンダースコア \_ に置き換えられます。
- 同期は AUTORO -> リポジトリへの一方向です。AUTORO から同期した Yaml 以外のファイルは、同期した際にリポジトリから削除されます。(ルートフォルダの README.md のみ削除の対象外です。)

#### リポジトリ登録に失敗するときは

リポジトリ登録に失敗する場合は、以下の原因が考えられます。

- 入力したオーナー名、またはリポジトリ名が間違っている。
   正しく入力できているか確認してください。
- 指定したリポジトリに対する書き込み権限がない。
   連携できるのはユーザー様が書き込み権限を持つリポジトリのみです。対象リポジトリに対して
   WRITE 以上の権限を付与されているか GitHub で確認してください。
- 所属組織が AUTORO による読み書きを許可していない
   所属組織が AUTORO に対してリポジトリへの読み書き権限を付与しているか確認してください。付与 されていない場合は組織の設定画面から AUTORO への認証を行ってください。
- 新規作成オプションが設定されていない。
   新規にリポジトリを作成したい場合は新規作成オプションが ON に設定されているか確認してください。

| $\leftarrow$                  | Connections - Previo<br><b>Zohocr</b> | ous<br>r <b>m</b> |
|-------------------------------|---------------------------------------|-------------------|
| Next - SSO<br><b>Azure AD</b> | -                                     | $\rightarrow$     |
|                               | Last modified 8mo ago                 |                   |

WAS THIS PAGE HELPFUL? 😤 😑 😂